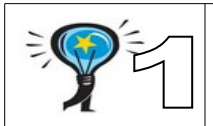

Séquence 1: AIDE N°1 Tableur grapheur

Sur le logiciel libre office ou open office calc ou classeur *Réaliser le tableau suivant.* 

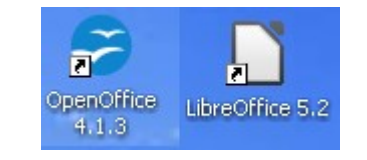

Consommation énergie active KWH EDF du collège Jean Mermoz pour l'année 2012

|           | HPH   | HCH  | HPE   | HCE  |
|-----------|-------|------|-------|------|
| janvier   | 12140 | 3016 |       |      |
| février   | 14136 | 2684 |       |      |
| mars      | 9577  | 2454 |       |      |
| avril     | 9485  | 1992 | 6641  | 1609 |
| mai       | -81   | 88   | 8032  | 1994 |
| juin      |       |      | 10896 | 2397 |
| juillet   |       |      | 9406  | 2137 |
| Aout      |       |      | 6438  | 2184 |
| septembre |       |      | 4063  | 1407 |
| octobre   |       |      | 12040 | 1392 |
| novembre  | 2909  | 1019 | 9402  | 1861 |
| décembre  | 14178 | 3258 |       |      |

## Pour mettre des bordures

Sélectionner le tableau avec la souris

| 📆 tal                                                                                                    | T tableau_consommation_par_mois.ods - OpenOffice.org Calc |                |        |               |            |                |  |  |  |  |
|----------------------------------------------------------------------------------------------------|-----------------------------------------------------------|----------------|--------|---------------|------------|----------------|--|--|--|--|
| Eichier Égition Affichage Insertion Format Qutils Données Fegétre Aide                                                                                                    |                                                           |                |        |               |            |                |  |  |  |  |
| 1 - 😕 🖬 🖘 🕑 📓 🖴 (%) 🕸 😹 🐜 🛍 📽 🛷 (%) - (% - (@) (% 1/4) (@) (% 2/4) (@) (% 1/4) (@) (% 1/4) (@) (% 1/4) (@) (% 1/4) (@) (% 1/4) (@) (@) (% 1/4) (@) (@) (@) (@) (@) (@) (@) (@) (@) (@ |                                                           |                |        |               |            |                |  |  |  |  |
| R Arial I I I G / S = = = =                                                                                                    |                                                           |                |        |               |            |                |  |  |  |  |
|                                                                                                    |                                                           |                |        |               |            |                |  |  |  |  |
| AZIE                                                                                                    | L4 <u>т</u> л                                             | · Z =          |        |               |            | 6              |  |  |  |  |
| 1                                                                                                    | Concommatio                                               | n ónorgio poti |        | u collògo log | Mormoz nou | r l'annéo 2012 |  |  |  |  |
|                                                                                                    | Consommatio                                               | HPH            | HCH    |               | HCF        | Traimee 2012   |  |  |  |  |
|                                                                                                    | ianvier                                                   |                | Hom    | 10.2          | HOL        |                |  |  |  |  |
| 4                                                                                                    | février                                                   |                |        |               |            |                |  |  |  |  |
| 5                                                                                                    | mars                                                      |                |        |               |            |                |  |  |  |  |
| 6                                                                                                    | avril                                                     |                |        |               |            |                |  |  |  |  |
| 7                                                                                                    | mai                                                       | -81            |        |               |            |                |  |  |  |  |
| 8                                                                                                    | juin                                                      |                |        |               |            |                |  |  |  |  |
| 9                                                                                                    | juillet                                                   |                |        |               |            |                |  |  |  |  |
| 10                                                                                                    | Aout                                                      |                |        |               |            |                |  |  |  |  |
| 11                                                                                                    | septembre                                                 |                |        |               |            |                |  |  |  |  |
| 12                                                                                                    | octobre                                                   |                |        |               |            |                |  |  |  |  |
| 13                                                                                                    | novembre                                                  |                |        |               |            |                |  |  |  |  |
| 14                                                                                                    | décembre                                                  | 14178          |        |               |            |                |  |  |  |  |
| (K ) b) Feuille1 / Feuille2 / Feuille3 /                                                                                                    |                                                           |                |        |               |            |                |  |  |  |  |
| k   / = = 2 T Q   \$ • 9 • \$ • = • = • ≠ •   ≤   ± 2   \$ • .                                                                                                    |                                                           |                |        |               |            |                |  |  |  |  |
| Feui                                                                                                    | le1/3                                                     | Par            | défaut |               | STD *      |                |  |  |  |  |

Mettre une bordure Faire la même chose pour les zones grises du tableau

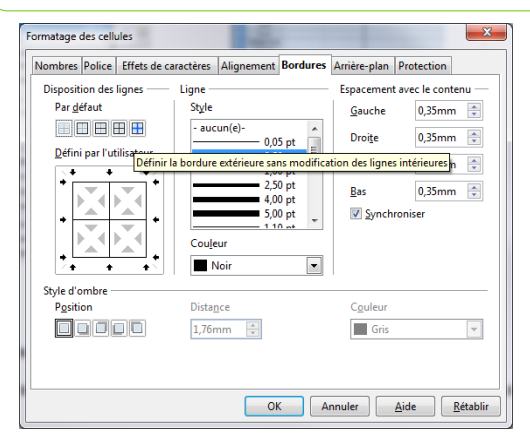

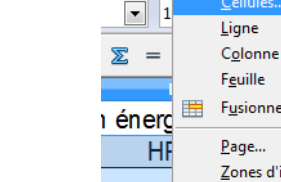

Insertion

🔒 昌

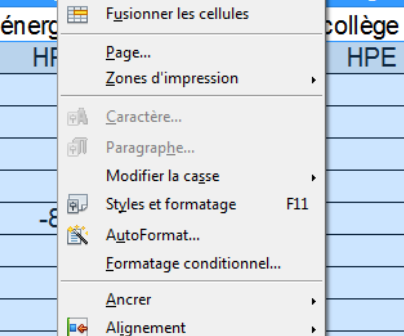

Positionner

puis dans le menu format, puis cellule

Forma<u>t</u> <u>O</u>utils Donnée<u>s</u> Fe<u>n</u>être Aid<u>e</u>

Formatage par <u>d</u>éfaut Ctrl+M

**b) -** C

= 🖽

D

r\_mois.ods - OpenOffice.org Calc

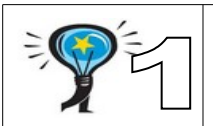

<u>Séquence</u> 1: AIDE N°1 Tableur grapheur

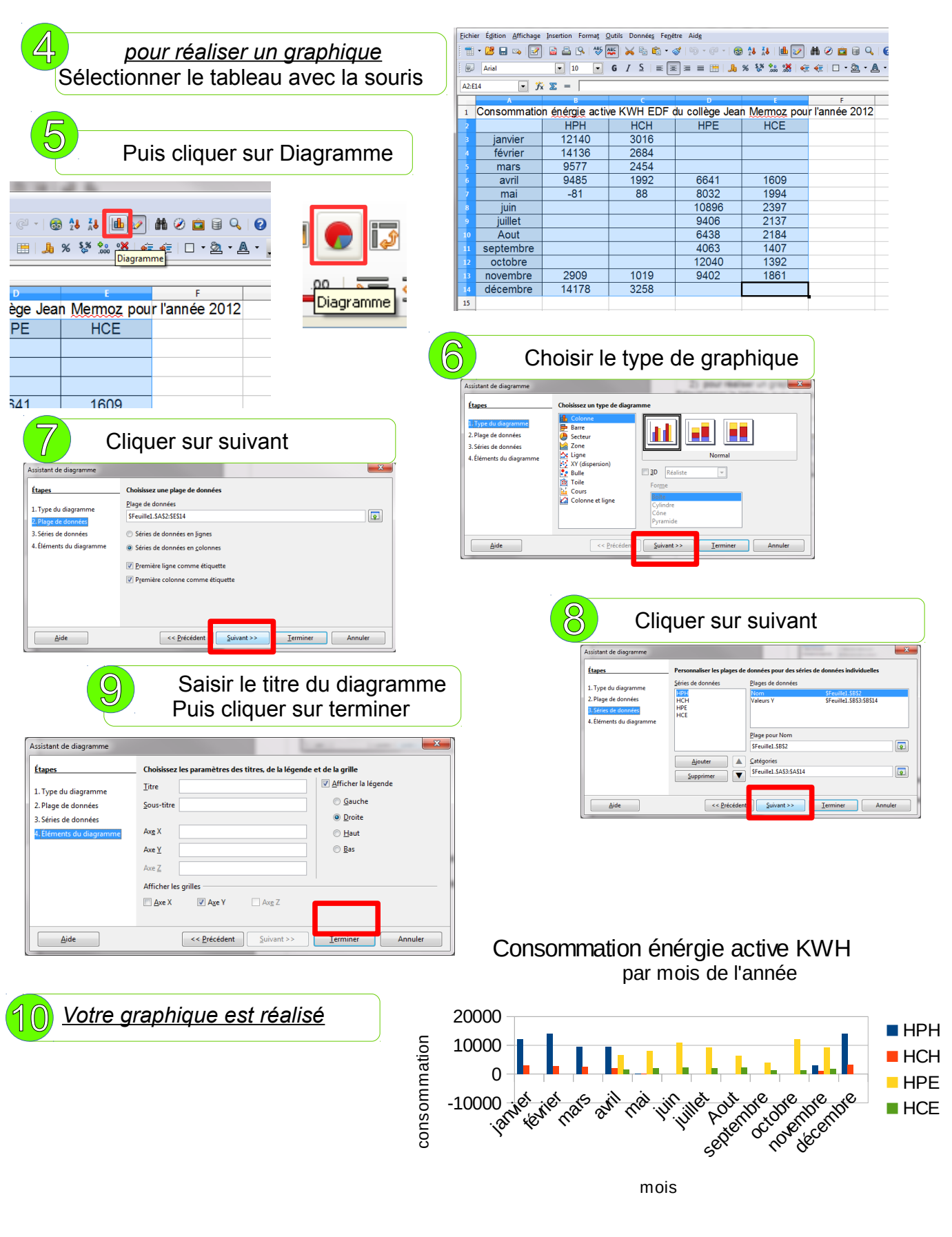